# 千葉大学 Box 利用マニュアル

# 利用開始編

### Contents

### 1. 概要

- 2. 千葉大学 Box の利用を開始する方法
- 3. 有効期限を過ぎ初期パスワード設定ができなくなった場合の対処方法
- 4. 千葉大学 Box の利用方法

## 1. 概要

情報戦略機構では教職員・研究機関などの多種多様なコンテンツを集約する情報基盤として、 千葉大学 Box(クラウドストレージサービス「Box」(ボックス))を導入しています。

| ログイン URL    | https://chiba-u.account.box.com/login         |
|-------------|-----------------------------------------------|
| 利用対象者       | Microsoft365 アカウント(〇〇〇〇@cloud.chiba-u.jp)を持つ千 |
|             | 葉大学教職員                                        |
| 利用可能容量      | 無制限                                           |
|             | ※安定稼働の観点で上限を設けさせていただく場合あり。                    |
| アップロード可能な 1 | 150 GB                                        |
| ファイルの容量上限   |                                               |

### 2. 千葉大学 Box の利用を開始する方法

Box の利用を開始するにあたり初期パスワードを設定します。

2回目以降の利用では各自の Microsoft365 アカウントでログインするので<u>ここで設定するパ</u> スワードは使わないのですが、初回のみ以下の手順で初期パスワードを設定しなければならな いことになっています。

(1) Box 社からのメールを受信します。

事務局でアカウントを有効化して利用可能になった方には、Microsoft365 アカウント (〇〇〇〇@cloud.chiba-u.jp) 宛で Box 社から以下のいずれかのパターンのメールが送 信されます(いずれか1通)。

・「国立大学法人 千葉大学が新しい Box アカウントを作成しました」

- ・「新しい国立大学法人千葉大学の Box アカウントにログインしましょう」
- ※ この Box 社からのメールの有効期限は送信されてから 2 週間です。それを超えると初 期パスワード設定はできなくなりますが、対処方法は「3.有効期限を過ぎ初期パスワー ド設定ができなくなった場合の対処方法」をご参照ください。
- (2) Outlook でメールを開き、Box にログインします。

Microsoft Outlook で開いたメールの画面で「今すぐログインする」をクリックします。

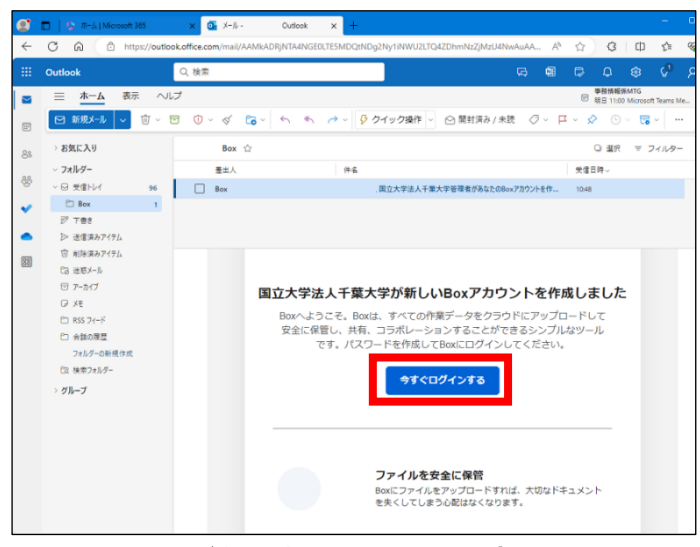

送信されるメールの内容

すると、Box 画面に移り、Box の「パスワード作成」の画面が開きます。

| C C C https://chiba-u.a | ccountbox.com/signup/create-password/w                                           | A <sup>A</sup> ☆ G □ Φ              |
|-------------------------|----------------------------------------------------------------------------------|-------------------------------------|
| CHIBA                   | ◎ 日本题 ~                                                                          | <ul> <li>+1 650 329 1210</li> </ul> |
|                         |                                                                                  |                                     |
|                         | バスワードの作成<br>アカウント Belond chile a juic アクセスするに<br>は、まずパスワードを作成するよきがあります。<br>パスワード |                                     |
|                         | Fの単語 / ベラードの単語 - / ベラードの単語                                                       |                                     |
|                         | 作成<br>@Const.chite.vg.pでGR-場合は、<br>ログアウトレてください。                                  |                                     |
|                         |                                                                                  |                                     |

初期パスワード作成画面

ここで、以下の要件を満たすパスワードを設定します。

- ・パスワードの文字数は8文字以上
- ・ そのうち、英大文字、数字をそれぞれ1文字以上含ませること
- ・一般的な単語やメールアドレスと同じ文字列にすることは禁止

- ※前記の通り、利用開始後はここで設定する初期パスワードは使用しないため、任意の文 字列で差し支えありません(ただし上記パスワード要件は満たす必要はあります)
- ※ 次回以降は、Microsoft365 アカウント(〇〇〇〇@cloud.chiba-u.jp)と Microsoft365 アカウントのパスワードを使用して千葉大学 Box にサインイン(ログイ ン)することになります。
- (3) 千葉大学 Box にログインします。

初期パスワード設定後、「国立大学法人 千葉大学に所属していますか」の画面が表示され ます。ここで「続行」をクリックして千葉大学 Box にログインできることを確認してくだ さい。

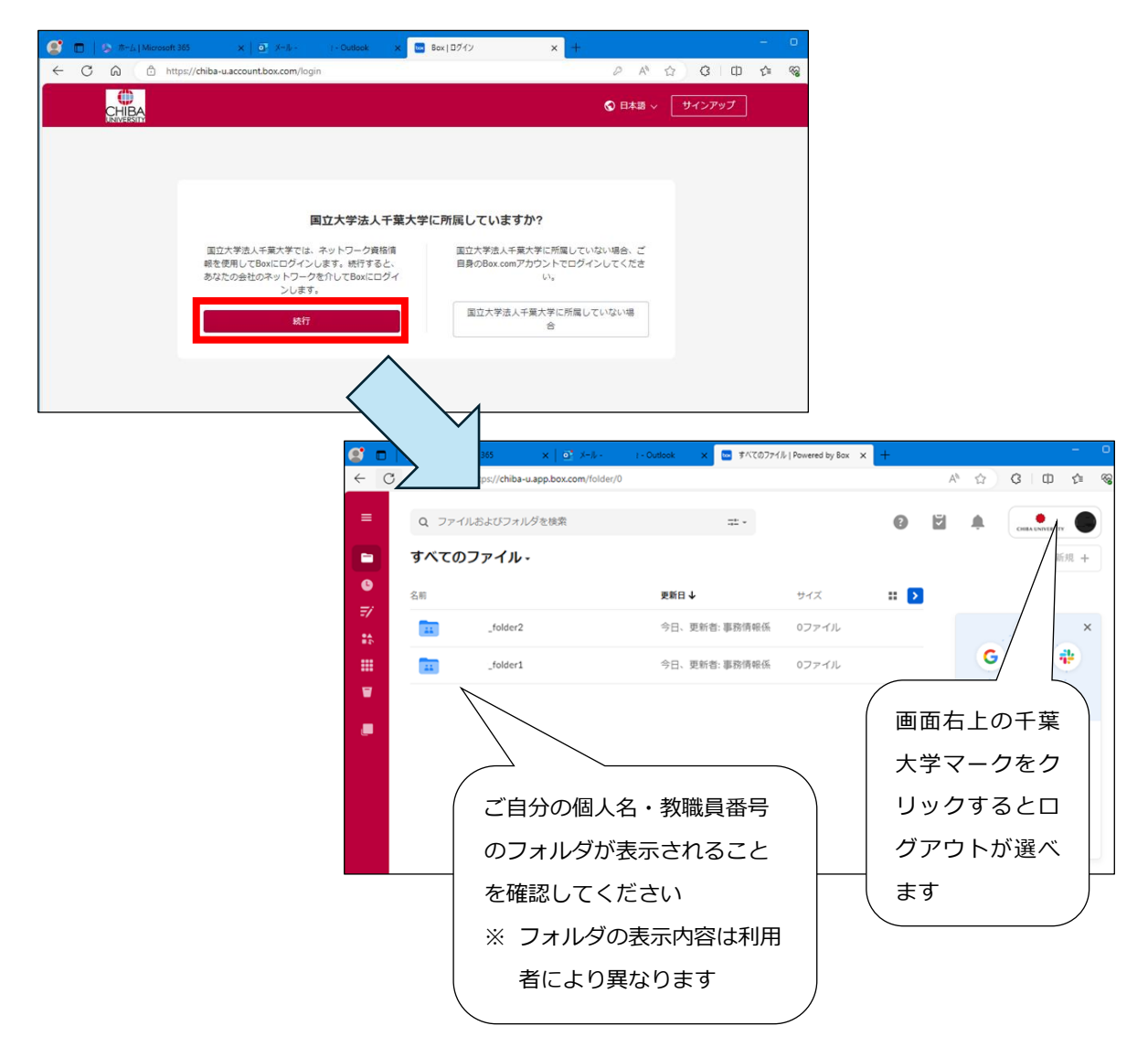

(4) これで千葉大学 Box へのログイン確認は終了です。

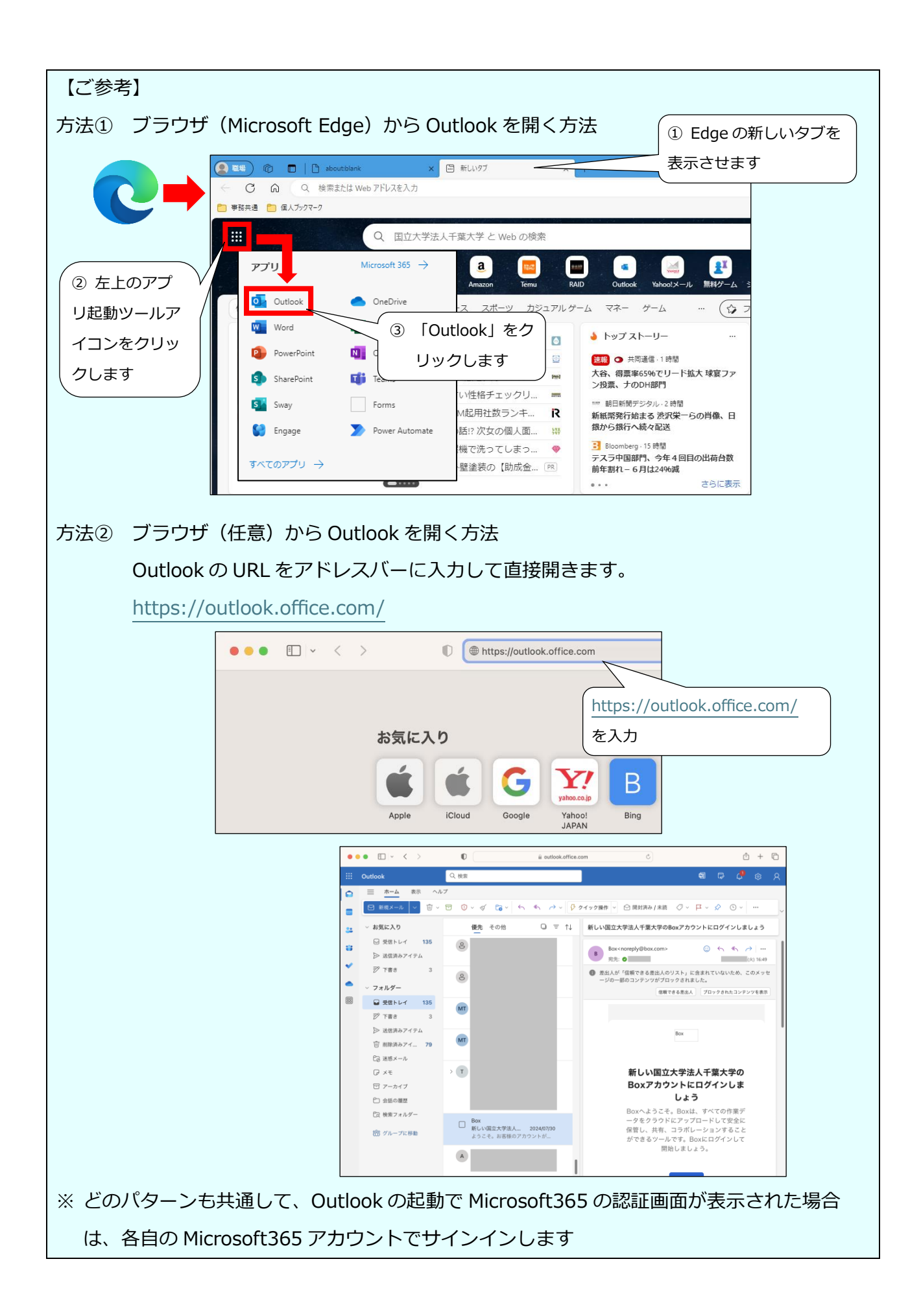

## 3. 有効期限を過ぎ初期パスワード設定ができなくなった場合の対処方法

Microsoft365 アカウント(〇〇〇〇@cloud.chiba-u.jp)宛で Box 社から送信されるメール には有効期限があり、送信されてから 2 週間です。それを過ぎると無効となり初期パスワード 設定ができなくなってしまうことから、以下にその場合の対処方法を示します。

● 対処方法:メールを再送させる

有効期限が過ぎた場合、Box 社からのメールを再送させることができます。 千葉大学 Box でパスワードリセット操作を行うことによりメールが再送され、改めて Box 初期パスワード設定を行うことができるようになります。 ※ この操作により、統合認証システムのパスワードがリセットされることはありません。

(1) 千葉大学 Box のログインページを開きます。利用を開始していなくても、このページ を表示することはできます。

https://chiba-u.account.box.com/login

(2) 通常では選ばない「国立大学法人千葉大学に所属していない場合」をクリックします。

|                                                                                                | ◆ 日本語 〜 サインアップ                                                                                         |
|------------------------------------------------------------------------------------------------|----------------------------------------------------------------------------------------------------|
| <b>国立大学法人千葉大学では、ネットワーク</b><br>資格情報を使用してBoxにログインします。<br>続行すると、あなたの会社のネットワーク<br>な介してBoxにログインします。 | 「国立大学法人千葉大学<br>に所属していない場合」<br>の方をクリック<br>なご自身のBox.comアカウントでログイ<br>ンしてください。<br>国立大学法人千葉大学に所属してい<br>ない場合 |

- (3)「アカウントにサインイン」画面が表示されますので、ここではメールアドレスを入力 せず、「パスワードをリセット」をクリックします。
  - ※ メールアドレスは次の(4)の手順の際に入力します。

| box |                                                           |                      |
|-----|-----------------------------------------------------------|----------------------|
|     | アカウントにサインイン                                               | ここでメールアドレスは<br>入力しない |
|     | ×イルアドレス<br>メールアドレスの1350<br>次へ                             | 「パスワードをリセッ           |
|     | パスワードをリゼット           または           G         Googleでサインイン | ト」をクリック              |
|     |                                                           |                      |

- (4)「パスワードをリセット」画面になりますので、ご自身の Microsoft365 アカウントの メールアドレス(〇〇〇〇@cloud.chiba-u.jp)をメールアドレス欄に入力し、「パスワー ドをリセット」をクリックします。
  - ※ 入力するメールアドレスは Microsoft365 アカウント(○○○○@cloud.chiba-u.jp) のものでなければなりません。これとは違う、受け取りやすい日常使いのメールアド レスを入力しても認証できません。
  - ※間違って他の人のアカウント(メールアドレス)を入力しないでください。

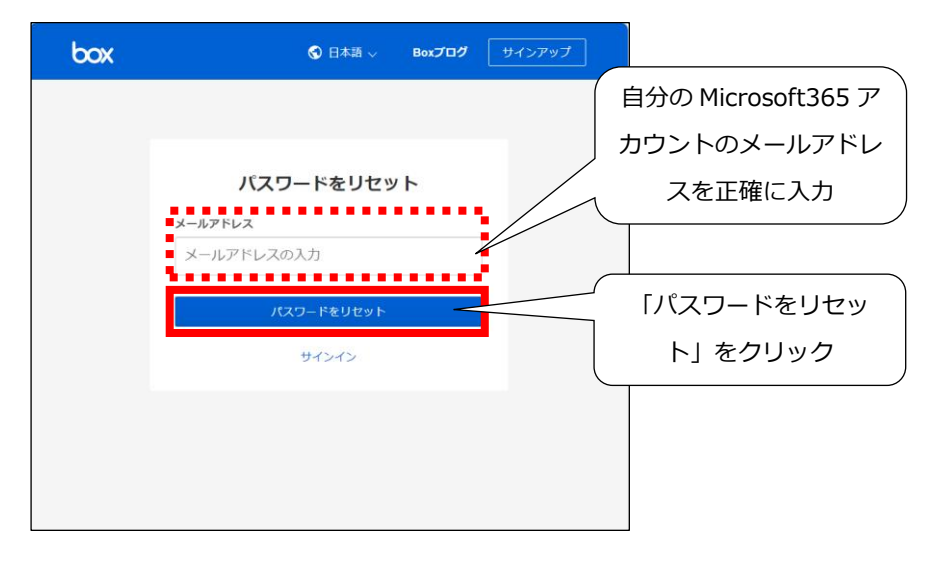

(5) Outlook に Box 社からメールが送信されます。

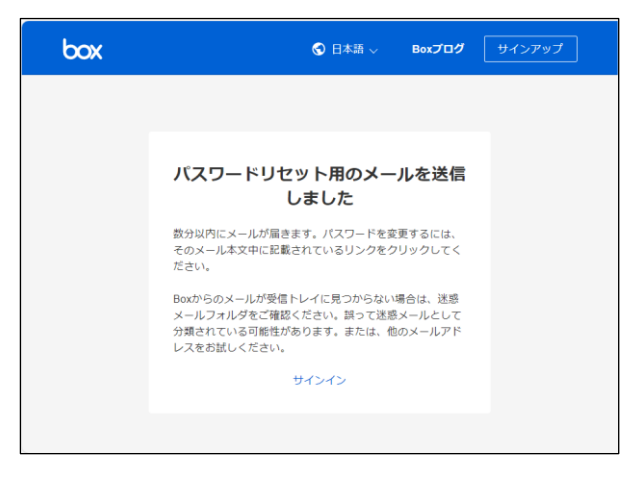

送信されるメールの件名は、以下のものです。

- ・「Box のパスワード変更のご依頼について」
- (6) Outlook でメールを受信し、改めて前記「2. 利用を開始する方法」の(2)以降の操作を 行います。

## 4. 千葉大学 Box の利用方法

千葉大学 Box「学内専用\_全学共有」フォルダ内「千葉大学 Box マニュアル」フォルダの以下のマニュアルをご参照ください。

- ・ 千葉大学 Box 利用ガイドライン
- ・千葉大学 Box 利用マニュアル【教員用】

以上